# Initial Steps for Brokers Community

- 1. Access Link <u>https://getcovered.bewellnm.com/broker/</u>
- 2. Click "Register"

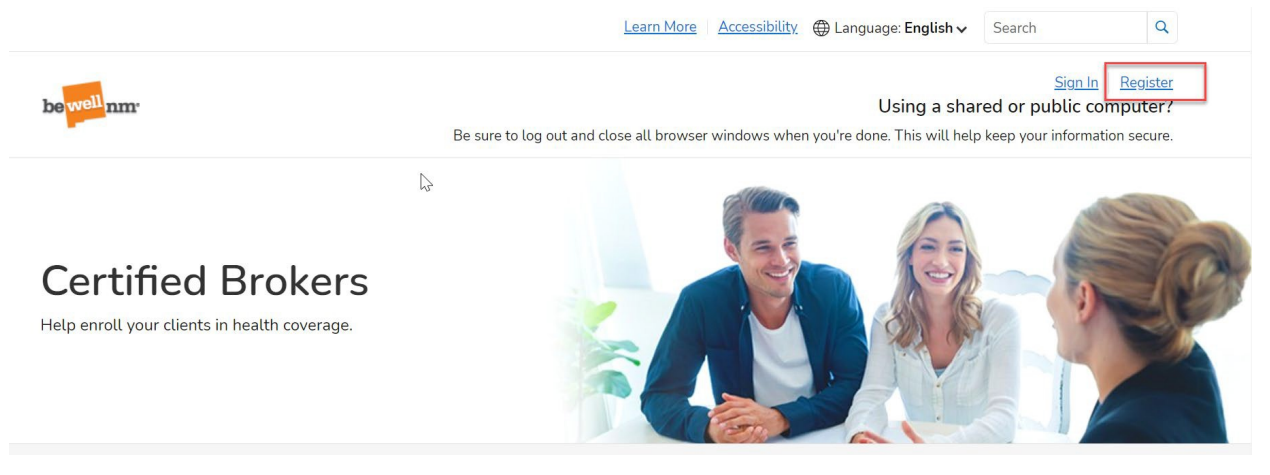

3. Click "Create beWellnm ID"

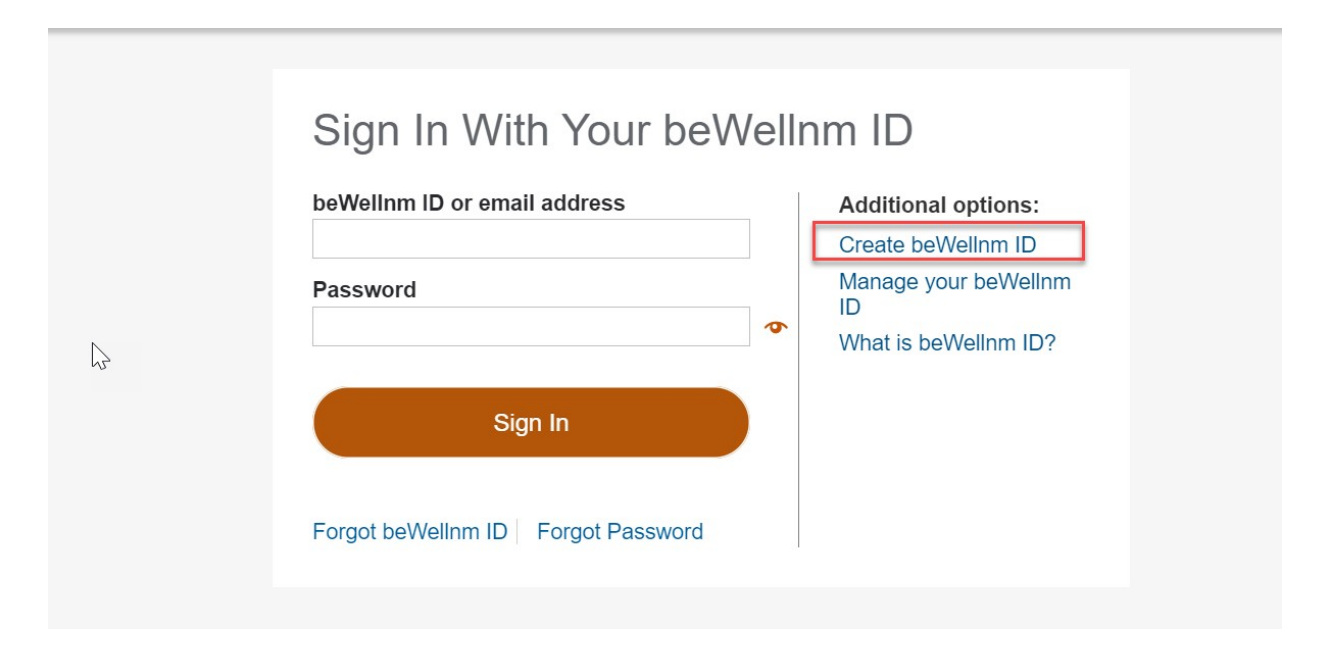

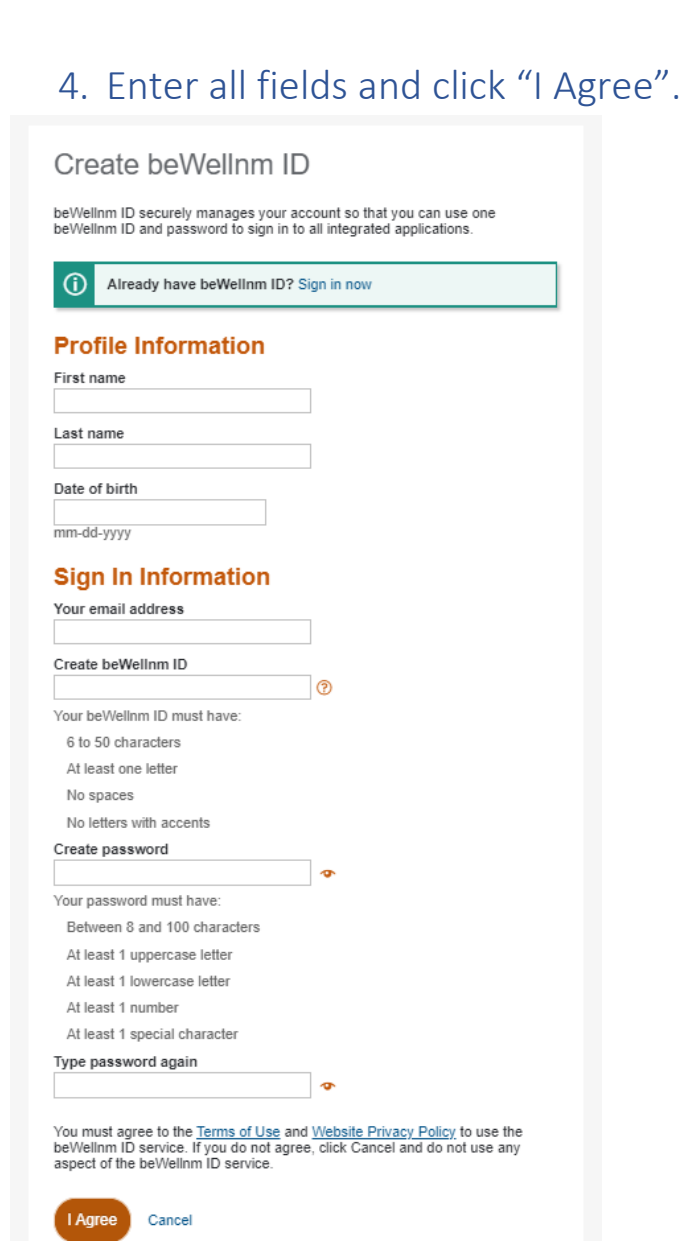

### 5. Verify email address

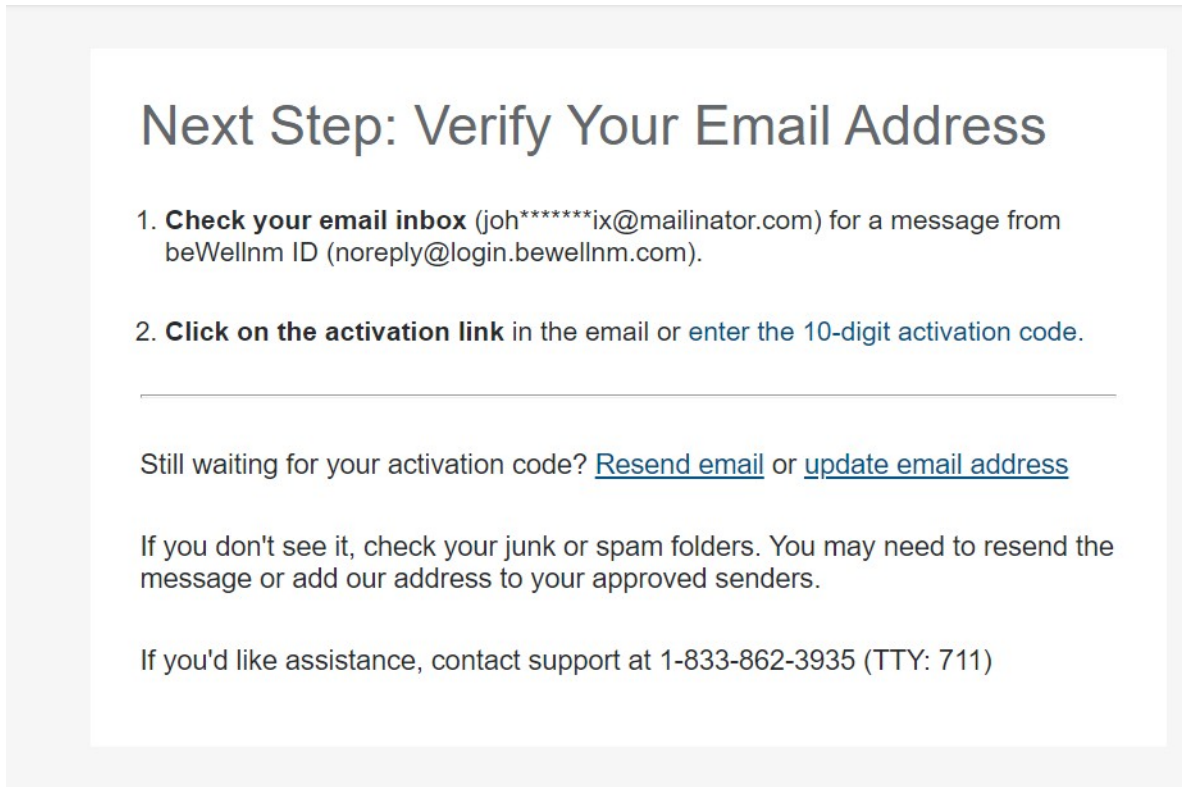

#### 6. Activate beWellnm ID

Check your email and select "Activate beWellnm ID"

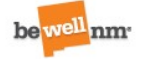

### Your beWellnm ID

Activate my beWellnm ID

If you prefer, copy this 10-digit code and paste it into the box for the activation code on the Activate Your beWellnm ID page.

If you did not request an activation link or code, or if you have questions about setting up an beWellnm ID, contact us at 1-833-862-3935 (TTY: 711).

Thank you,

beWellnm ID

7. Click "Continue" on email verification message

| Em        | ail Address Verified                                                         |
|-----------|------------------------------------------------------------------------------|
| $\oslash$ | Your beWellnm ID is ready to use. Click the Continue button below to finish. |
| Cor       | ntinue                                                                       |
|           |                                                                              |

8. Click "I Agree"

User will land on "Profile screen"

# Share My beWellnm ID

Using your beWellnm ID to sign in to NMHIX-Broker-Portal means that NMHIX-Broker-Portal uses your beWellnm ID account information to verify your access. We share this information with NMHIX-Broker-Portal :

- beWellnm ID
- Name
- Date of birth
- Email address

By clicking I Agree,

- You give beWellnm ID permission to share your account information with NMHIX-Broker-Portal;
- You acknowledge that your account information is being provided to NMHIX-Broker-Portal and it is subject to the NMHIX-Broker-Portal privacy policy; and
- You acknowledge that the NMHIX-Broker-Portal privacy policy may be different from the beWellnm ID privacy policy.

I Agree Decline

# 9. Profile Screen

Enter the information on the "Profile screen" and click "Create Profile"

| well                                                                                      |                                                  | Sign In Register                                                                                                |                             |   |  |  |
|-------------------------------------------------------------------------------------------|--------------------------------------------------|----------------------------------------------------------------------------------------------------|-----------------------------|---|--|--|
|                                                                                           | Ве                                               | Be sure to log out and close all browser windows when you're done. This will help keep your information secure. |                             |   |  |  |
|                                                                                           |                                                  |                                                                                                    |                             |   |  |  |
| Ducfile                                                                                   |                                                  |                                                                                                    |                             |   |  |  |
| Profile                                                                                   |                                                  |                                                                                                    |                             |   |  |  |
| When you see an asterick (*), y                                                           | ou must complete the field.                      |                                                                                                    |                             |   |  |  |
| When you see an 🚯, hover or i                                                             | oll over it with your mouse or select it by pres | sing the Tab key on your keyboard to get the d                                                                  | lefinitions and learn more. |   |  |  |
| Please select the role type                                                               | you would like to perform * 0                    |                                                                                                    |                             |   |  |  |
|                                                                                           |                                                  |                                                                                                    |                             |   |  |  |
| Agency OBroker                                                                            |                                                  |                                                                                                    |                             |   |  |  |
| Broker Information                                                                        |                                                  |                                                                                                    |                             |   |  |  |
| National Draducer Number                                                                  |                                                  |                                                                                                    |                             |   |  |  |
| National Producer Number                                                                  | (14-14)                                          |                                                                                                    |                             |   |  |  |
|                                                                                           |                                                  |                                                                                                    |                             |   |  |  |
| Basic Information                                                                         |                                                  |                                                                                                    |                             |   |  |  |
| First Name *                                                                              | Middle Name                                      | Last Name *                                                                                                    | Suffix                      |   |  |  |
|                                                                                           |                                                  |                                                                                                    |                             |   |  |  |
| John                                                                                      |                                                  | Doe                                                                                                    | Suffix                      | ~ |  |  |
| John                                                                                      |                                                  | Doe                                                                                                    | Suffix                      | ~ |  |  |
| John<br>Email Address *                                                                   |                                                  | Doe<br>Username *                                                                                               | Suffix                      | ~ |  |  |
| John<br>Email Address *<br>johndoenmhix@mailinator.                                       |                                                  | Doe<br>Username *<br>johndoenmhix                                                                               | Suffix                      | ~ |  |  |
| John<br>Email Address *<br>johndoenmhix@mailinator.                                       |                                                  | Username *<br>johndoenmhix                                                                                      | Suffix                      | ~ |  |  |
| John<br>Email Address *<br>johndoenmhix@mailinator.<br>Social Security Number *           |                                                  | Doe<br>Username *<br>johndoenmhix<br>Date of Birth (MM/DD/YYY                                                   | <u>Suffix</u>               | ~ |  |  |
| John<br>Email Address *<br>johndoenmhix@mailinator.<br>Social Security Number *           |                                                  | Doe<br>Username *<br>johndoenmhix<br>Date of Birth (MM/DD/YYY                                                   | Υ) *                        | ~ |  |  |
| John Email Address * johndoenmhix@mailinator. Social Security Number * Spoken Languages * | com                                              | Doe<br>Username *<br>johndoenmhix<br>Date of Birth (MM/DD/YYY                                                   | Y) *                        | ~ |  |  |

### September 10<sup>th</sup>, 2021

| Home Address<br>Street Address * |              |           |                      |       |
|----------------------------------|--------------|-----------|----------------------|-------|
| APT/Unit #                       |              |           |                      |       |
| City *                           | ZIP Code *   | 0         | County *<br>County ~ | State |
| Mailing Address                  |              |           |                      |       |
| Street Address *                 | Home Address |           |                      |       |
| APT/Unit #                       |              |           |                      |       |
| City *                           | ZIP Code *   |           | County *<br>County ~ | State |
| Contact Details                  |              |           |                      |       |
| Phone Number *                   | Exter        | ision F   | Phone Type<br>Cell   | ~     |
| Fax Number                       |              |           |                      |       |
|                                  |              |           |                      |       |
|                                  |              | Create Dr |                      |       |

## 10. Address Standardization (Last Step)

Select the address of your choice in USPS Address standardization and click "Continue".

| rmation you entered. If the address(es) we found                                                                                                    | -                                                                                 |  |  |  |  |  |  |  |  |
|----------------------------------------------------------------------------------------------------|-----------------------------------------------------------------------------------|--|--|--|--|--|--|--|--|
| We searched the U.S. Postal Service with the information you entered. If the address(es) we found<br>below match your address(es), please select it. If an address is wrong or not found, cancel and try<br>to add more information to help match your address(es).<br>John Doe's Home Address:<br>You Entered: |                                                                                   |  |  |  |  |  |  |  |  |
| County:<br>TAOS                                                                                                    |                                                                                   |  |  |  |  |  |  |  |  |
|                                                                                                    |                                                                                   |  |  |  |  |  |  |  |  |
| County:<br>TAOS ~                                                                                                    |                                                                                   |  |  |  |  |  |  |  |  |
|                                                                                                    |                                                                                   |  |  |  |  |  |  |  |  |
| County:                                                                                                    | •                                                                                 |  |  |  |  |  |  |  |  |
|                                                                                                    | ss(es). County: TAOS County: TAOS County: County: County: County: Continue Cancel |  |  |  |  |  |  |  |  |

Click Continue, you will be asked several questions in support of the Identify Proofing process. Once you have successfully completed the ID Proofing, you will see a Verification Pending screen, this is in support of the final step to merge your healthcare.gov book of business to you in your new beWellnm Broker Portal. This step will begin, on September 20<sup>th</sup> beWellnm **will notify you once completed**, and will advise you to access your portal in support of your existing 2021 HC.gov book of business.

In addition, it's extremely IMPORTANT that you do NOT enter any new clients into the portal until October 1<sup>st</sup>.

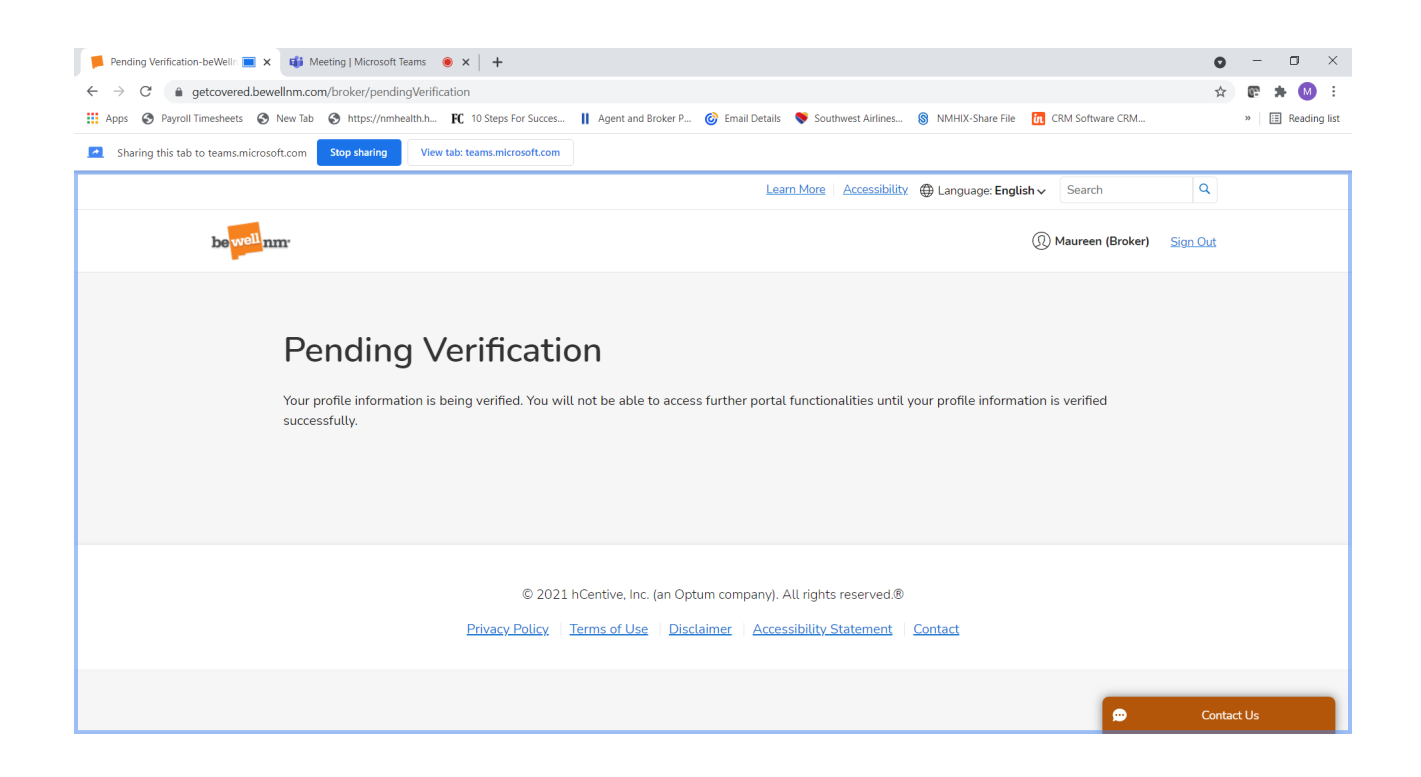